## How to print an Income Verification Letter from your Online Member Services (OMS) account

| Step OneAccess Online Member Services(OMS) by going to the PERS website: <a href="https://www.oregon.gov/PERS">https://www.oregon.gov/PERS</a> Click on the green "OMS Login"button under Online MemberServices (OMS)              | CREASE OF DESCRIPTION OF THE OWNER OF THE OWNER OF THE OWNER OF THE OWNER OWNER OWNE |
|----------------------------------------------------------------------------------------------------|----------------------------------------------------------------------------------------------------|
| Step Two<br>Login to your Online Member<br>Services Account (OMS) by entering<br>your User ID and Password                                                                                                    |                                                                                                    |
| Step Three                                                                                                    | In yourse quarked, yourse due to the determined in yourse quarked with the determined in yourse quarked with the determined in yourse quarked with the determined in yourse quarked with the determined in yourse quarked with the determined in yourse quarked with the determined in yourse quarked with the determined in yourse quarked with the determined in yourse quarked with the determined in yourse quarked with the determined in yourse quarked with the determined in yourse quarked with the determined in yourse quarked with the determined in yourse quarked with the determined with the determined in the determined with the determined in the determined with the determined wither determined with the determined with the determined with th      |
| Your "Account Home" page will now<br>appear on the screen. To access your<br>PERS account, click on the "Retired –<br>General Service / P&F" link under<br>"Account Type". This will now take<br>you to the "Account Summary" page | Image: Account Home: Count Home:   Test Mer successfully logged into FERS Dubles Member Services website. Please sheek before for inputtant messages from FERS. <b>DESDONAL INFORMATION</b> Test Mer   Test Mer                                                                                                    |

## How to print an Income Verification Letter from your Online Member Services (OMS) account

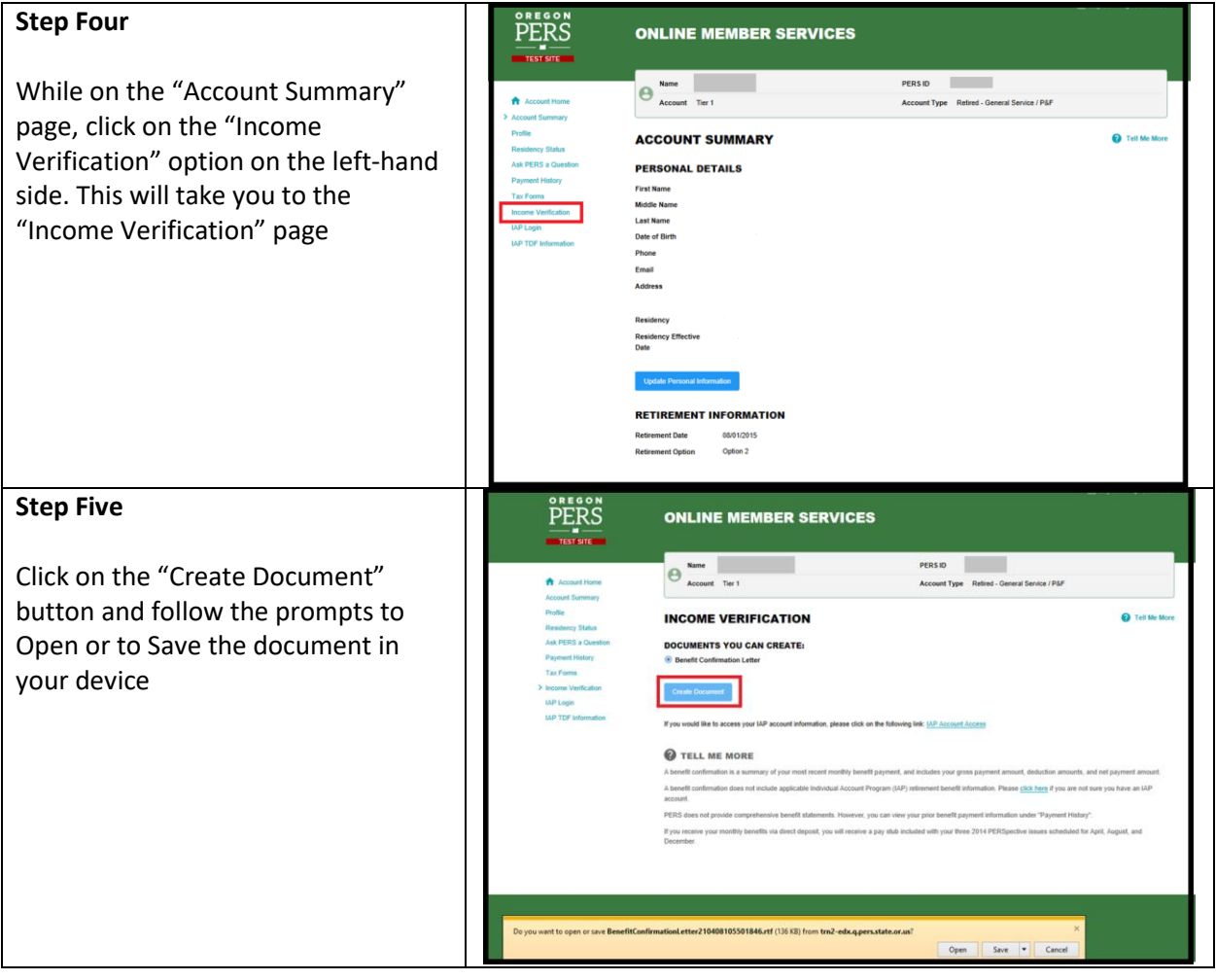

## How to print an Income Verification Letter from your Online Member Services (OMS) account

| Step Six<br>Your Benefit Confirmation letter will<br>be produced. | April 8, 2021 Public Employees Retirement System<br>Headquarters<br>11410 S.W. 68th Parkway, Tigard, OR<br>Maining Address<br>P.O. Box 23700<br>Tigard, OR 97281.3700<br>(503) 598-7377<br>TITY (503) 693-7766<br>www.oregon.gov/pers                                                          |
|-------------------------------------------------------------------|----------------------------------------------------------------------------------------------------|
|                                                                   | Member's name<br>Member's mailing address PERS ID:<br>Benefit Recipient Name<br>Effective Retirement Date                                                                                                    |
|                                                                   | BENEFTI CONFIRMATION                                                                                                    |
|                                                                   | To Whom It May Concern:<br>Our records show that MEMBER'S NAME is receiving the following monthly benefit from the<br>Oregon Public. Employees Retirement System:<br>This is a lifetime benefit.<br>Gross Benefit<br>State Tax - Regular<br>Net Benefit<br>Sincerely,<br>PERS Customer Service |